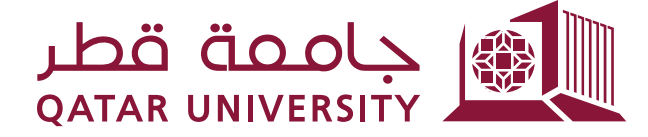

# Online Transcript Request User Manual

Prepared by, Banner Team

### Dear Student,

In accordance with Qatar University continuous improvement of registration services, online transcript requests have been activated through Banner Self Service. Students can request an official transcript and monitor the request status until s/he receives it which saves student time and effort.

## **1** Request official Transcript

| Click on the link Request Printed Transcript under Student Records me |
|-----------------------------------------------------------------------|
|-----------------------------------------------------------------------|

| Student Registrations | Student Records                                                | Student Services                       |                                             |                                      |
|-----------------------|----------------------------------------------------------------|----------------------------------------|---------------------------------------------|--------------------------------------|
|                       | View Grades                                                    | Academic Transcript                    | Request Printed Transcript                  | Now Status of Transcript<br>Requests |
|                       | Degree Evaluation                                              | View Holds                             | Grade Appeal - النظلم من الدرجة<br>النهائية | GPA Calculator                       |
|                       | Academic Dismissal Appeal<br>Application طلب النظم من طي الفيد | Reinstatement Application طلب الانتحاق |                                             |                                      |

There are four fields for sending the official transcript that a student must fill one of them as it is shown below. According to registration procedure, the student must come in person to Registration and Admission Building. Therefore, insert the word **Student** in the field **Issue to**: as it is indicated below and then click on **Continue** button.

| Transcript Re                         | quest Address                                                                                                    |
|---------------------------------------|----------------------------------------------------------------------------------------------------|
|                                       | gistrations and Records > Student Records > Request Printed Transcript                                                                        |
|                                       |                                                                                                    |
| Select an address whe<br>or business. | are your transcript should be delivered using the following address designations: an external college code, one of your personal addresses, a |
| External College Code:                | Look Up College Code                                                                                                    |
| One of Your Addresses:                | None                                                                                                    |
| Internal College:                     | None                                                                                                    |
| Issue to:                             | Student                                                                                                    |
| Continue                              |                                                                                                    |
|                                       |                                                                                                    |
| View Holds  Academic                  | ; Transcript                                                                                                    |
|                                       |                                                                                                    |
| RELEASE: 8.4                          |                                                                                                    |
|                                       |                                                                                                    |
|                                       |                                                                                                    |

Select transcript type in the **Transcript Type** field as shown below and the click on **Continue** button in the bottom of the page.

| Select Transcr             | ipt Type                                                                |  |  |  |
|----------------------------|-------------------------------------------------------------------------|--|--|--|
| Home > Select Trans        | script Type                                                             |  |  |  |
| 📮 Please select a transcri | pt type. If necessary, you may update or alter the address information. |  |  |  |
| * indicates required field |                                                                         |  |  |  |
| Transcript Type: *         | None                                                                    |  |  |  |
| Issued To:                 | None                                                                    |  |  |  |
| Street Line 1:             | In State Transcript                                                     |  |  |  |
| Street Line 2:             |                                                                         |  |  |  |
| Street Line 3:             |                                                                         |  |  |  |
| City:                      |                                                                         |  |  |  |

| Туре                    | Description                                                                                                    |
|-------------------------|----------------------------------------------------------------------------------------------------|
| Out of State Transcript | The printed transcript will be outside State of<br>Qatar and bear notarized stamp for Ministry of<br>Foreign Affairs |
| In State Transcript     | The printed transcript will be inside State of Qatar for public and private sector                                   |

Determine number of copies as shown below. Student will be charged per copy and the charges will be posted on the student account. The reset of field should be left as it is shown below and then click on **Continue** button in the bottom of the page.

| Transcript Request Options                                                                                                    |  |
|----------------------------------------------------------------------------------------------------|--|
| Home > Transcript Request Options                                                                                                    |  |
| Number of Copies (Up to 999): 1<br>Official Transcript: • Yes No<br>In Progress Cut-off Term: None<br>Delivery Method: Transcript Charge QR25.00<br>Continue |  |
| View Holds  Academic Transcript                                                                                                    |  |
| RELEASE: 8.4                                                                                                    |  |

A confirmation page will display and indicate the details of the transcript request. If you are agree with details, click the **Submit Request** button

| Course Levels: Al<br>Copies Ordered: 1 | l course levels          |
|----------------------------------------|--------------------------|
| Copies Ordered: 1                      |                          |
|                                        |                          |
| Official Transcript: Ye                | 25                       |
| Delivery Method: Tr                    | anscript Charge          |
| Cost of Order: Q                       | R25.00                   |
| Payment Method: Ch                     | harge to Student Account |
| Print Transcript: As                   | s soon as possible       |

After you click the **Submit Request** button in the previous page, A page will display which will include Student ID and Request Sequence as it is shown below.

| • Home > Signature page                                                                      |  |
|----------------------------------------------------------------------------------------------|--|
| PYour request has been received. Select Request Printed Transcript to enter another request. |  |
| 200804074/9                                                                                  |  |
| View Holds  Academic Transcript  Request Printed Transcript                                  |  |
|                                                                                              |  |

## 2 Track official Transcript Request Status

Click on the link View Status of Transcript Requests under Student Records menu

| Student Registrations | Student Records                                                | Student Services                                |                                             |                                       |
|-----------------------|----------------------------------------------------------------|-------------------------------------------------|---------------------------------------------|---------------------------------------|
|                       | View Grades                                                    | Academic Transcript                             | Request Printed Transcript                  | View Status of Transcript<br>Requests |
|                       | Degree Evaluation                                              | View Holds                                      | Grade Appeal - التظلم من الدرجة<br>التهائية | GPA Calculator                        |
|                       | Academic Dismissal Appeal<br>Application طلب النظم من طي القير | Reinstatement Application طلب<br>اعادة الالتحاق |                                             |                                       |

### Select Date Ordered as shown below

| Transcript Order Date                                        |
|--------------------------------------------------------------|
| Home > Student Registrations and Records > Student Records > |
| Date Ordered: None<br>None<br>Dec 27, 2010                   |
| View Holds  Academic Transcript  Request Printed Transcript  |
|                                                              |
| RELEASE: 8.4                                                 |

A transcript request goes through three stages which are:

• When transcript is not printed, the student will get the following message:

| Status:        | Your order is still in processing. Please check again at another time. |
|----------------|------------------------------------------------------------------------|
| Issued to:     | Student                                                                |
| Course Levels: | All course levels                                                      |

• When transcript is printed and student can collect it, the student will get the following message:

| Status of Transcript Requests: Dec 27, 2010 |                                                                                  |  |  |
|---------------------------------------------|----------------------------------------------------------------------------------|--|--|
| Status:                                     | Your transcript is ready for pick up at the Registration and Admission Building. |  |  |
| Print Date:                                 | Dec 27, 2010                                                                     |  |  |
| Session Identifier:                         | 277749 If you have questions, please include this session ID with all inquiries. |  |  |
| Issued to:                                  |                                                                                  |  |  |
| Course Levels:                              | All course levels                                                                |  |  |
| Number of Copies Ordered:                   | 1                                                                                |  |  |

• When transcript was printed and collected by student, the student will get the following message:

| Status of Transcript Requests: Dec 27, 2010 |                                                                                  |
|---------------------------------------------|----------------------------------------------------------------------------------|
|                                             |                                                                                  |
| Received date:                              | Dec 27, 2010                                                                     |
| Print Date:                                 | Dec 27, 2010                                                                     |
| Session Identifier:                         | 277736 If you have questions, please include this session ID with all inquiries. |
| Issued to:                                  |                                                                                  |
| Course Levels:                              | All course levels                                                                |
| Number of Copies Ordered:                   | 1                                                                                |
| Official Transcript:                        | Yes                                                                              |